# Sistema de Administración de Farmacias Pautas para la Interfaz de Usuario Versión 2.1

| Fecha      | Versión | Descripción            | Autor                                    |
|------------|---------|------------------------|------------------------------------------|
| 21/08/2014 | 1.0     | Creación de documento  | Fernanda<br>Toledo                       |
| 23/08/2014 | 1.1     | Revisión del documento | Responsable de<br>SQA:<br>Alfonso Methol |
| 27/08/2014 | 2.0     | Modificación           | Fernanda<br>Toledo                       |
| 31/08/2014 | 2.1     | Revisión del documento | Responsable de<br>SQA:<br>Alfonso Methol |

#### Historia de revisiones

# ÍNDICE

| 1. | Ob                                       | ojetivo3                          |   |  |  |  |
|----|------------------------------------------|-----------------------------------|---|--|--|--|
| 2. | Тір                                      | po de aplicación3                 |   |  |  |  |
| 3. | Tip                                      | po de usuarios                    |   |  |  |  |
| 4. | Interfaz de Usuario según requerimientos |                                   |   |  |  |  |
| 5. | Int                                      | terfaz de Usuario: aspecto visual | 4 |  |  |  |
| 5  | .1                                       | Menú                              | 4 |  |  |  |
| 5  | .2                                       | Facturación                       | 5 |  |  |  |
| 5  | .3                                       | Registrar/modificar cliente       | 6 |  |  |  |
| 5  | .4                                       | Ver cliente                       | 7 |  |  |  |

## 1.Objetivo.

El documento pretende establecer a nivel general las interfaces de usuarios en función de los requerimientos relevados hasta ahora.

## 2. Tipo de aplicación.

El producto será una aplicación web, el cual será un sistema de administración de farmacias multifuncional, proporcionando un sistema de facturación, manejo de stock, registro de clientes, ingreso de compras realizadas a droguerías y laboratorios y cálculo de estadísticas.

## **3. Tipo de usuarios**.

Los usuarios finales generalmente tienen poco o ningún conocimiento en computación.

Además según el rol o roles que tenga un usuario podrá acceder a las funcionalidades que tenga permisos.

## 4. Interfaz de Usuario según requerimientos.

#### Control de acceso a funciones:

La herramienta mostrará habilitadas en el menú solamente aquellas funciones a las que el usuario puede acceder según su rol y permisos que éste le brinda.

### **Personalizable:**

El usuario debe poder configurar el logo, dando la posibilidad de subir un archivo con el logo de la farmacia. Además el usuario podrá elegir los colores de la interfaz o podrá elegir una gama de colores de las predeterminadas.

### Tipografía:

El cliente no especificó ninguna fuente de letra en particular, pero se dejó en claro que se quiere una fuente legible, es decir no letras cursivas.

### **Resolución:**

La interfaz debe soportar una resolución mínima, que aún no fue especificada por el cliente, ya que los monitores con los que cuentan algunas farmacias no son modernos.

## Usabilidad:

Las aplicaciones obtenidas deben poder resultar intuitivas y cómodas de usar para el usuario. Debe ser amigable, el objetivo es que el usuario prefiera usar el software antes que su antiguo sistema de administración. Las leyendas de los botones, menús y demás deben ser descriptivas según su funcionalidad. Para la facturación es importante poder moverse a través de los distintos campos utilizando las teclas para un ingreso rápido de los datos, también se debe poder buscar un artículo a través de alguna tecla funcional para hacerla rápidamente.

## **5. Interfaz de Usuario: aspecto visual.**

Las siguientes imágenes son una guía para la construcción de las interfaces, dejando de lado el diseño y los colores, estas pautas sirven para no olvidar en el futuro ningún campo o información relevante.

### 5.1 Menú

Hay que tener en consideración que para esta iteración aún no hay un diseño de menú, este será diseñado en la próxima iteración.

#### 5.2 Facturación.

| Sistema de Administración de Farmacias                                      |                                               |  |  |  |  |
|-----------------------------------------------------------------------------|-----------------------------------------------|--|--|--|--|
| Facturación Clientes Stock Compras Estadísticas Ajustes                     |                                               |  |  |  |  |
| FACTURACIÓN                                                                 | Factura nro: xxxxxxx Fecha: 27/08/2014 12:47  |  |  |  |  |
| Vendedor Juan Perez 🛡 Código *******                                        |                                               |  |  |  |  |
| Cliente Anónimo 🛡 🗌 R.U.T R. social                                         | R.U.T                                         |  |  |  |  |
| Cantidad Código Nombre F                                                    | Precio Descuento Receta                       |  |  |  |  |
| 3                                                                           | 225 0 🔿 🖌 Agregor                             |  |  |  |  |
| CantidadCódigoNombrePrecioDescuentoReceta13712458786524Truxal22525(receta)☑ | Subtotal     TOTAL       168.75     \$ 168.75 |  |  |  |  |
|                                                                             | Forma de pago Efectivo 🛡                      |  |  |  |  |
|                                                                             | Delivery                                      |  |  |  |  |
|                                                                             | ▼ Cadete                                      |  |  |  |  |
|                                                                             | Dirección                                     |  |  |  |  |
|                                                                             | Herrera y reissig 565                         |  |  |  |  |
|                                                                             | Imprimir Cancelar                             |  |  |  |  |

El número de la factura no es editable y la fecha y hora de la misma es la del sistema.

La navegación entre los campos de esta pantalla además de poder darse con el mouse se podrá realizar con la tecla Tabulador.

Al elegir un cliente, si el cliente tiene un R.U.T asociado a su cuenta entonces la casilla R.U.T se selecciona automáticamente cargando también la información correspondiente en los campos R.U.T y razón social. También se carga en el campo dirección la dirección del cliente, y en caso de que el usuario marque la casilla Delivery se habilita el campo Cadete para ingresar el nombre del mismo y el campo Dirección en caso de que la dirección de envío no sea el domicilio del cliente.

El campo cantidad se puede incrementar o disminuir usando las flechas del teclado, también se puede introducir la cantidad deseada utilizando los números del teclado, la cantidad puede ser negativa.

Al ingresar un código se carga automáticamente el resto de información del producto, nombre y precio, y descuento en caso de tener un descuento asociado.

Si el usuario ingresado tiene los permisos correspondientes entonces podrá editar los campos precio y descuento.

Las columnas cantidad y receta de la tabla de productos serán editable, las columnas precio y descuento también lo serán siempre y cuando el usuario cuente con los permisos necesarios.

En el caso de que al hacer clic en guardar el código ingresado no es correcto se mostrará un pop-up en pantalla indicando el error correspondiente.

| Sistema de Administración de Farmacias                                                                                                    |                              |  |  |  |  |
|----------------------------------------------------------------------------------------------------|------------------------------|--|--|--|--|
| 「 」 「 、 、 |                              |  |  |  |  |
| Facturación Clientes Stock Compras Esta                                                                                                    | dísticas Ajustes             |  |  |  |  |
| Registrar Cliente/Modificar Cli                                                                                                    | ente Fecha: 27/08/2014 13:54 |  |  |  |  |
| Nombre                                                                                                    | oleaños 21 🛡 Agosto 🛡        |  |  |  |  |
| Cédula no editable en modificar Teléfo                                                                                                    | ono                          |  |  |  |  |
| Celular Direc                                                                                                    | ción                         |  |  |  |  |
| E-mail                                                                                                    |                              |  |  |  |  |
| RUT Rozó                                                                                                    | n social                     |  |  |  |  |
|                                                                                                    | Guardar                      |  |  |  |  |
| Descuentos y crédito                                                                                                    |                              |  |  |  |  |
|                                                                                                    |                              |  |  |  |  |
|                                                                                                    |                              |  |  |  |  |
|                                                                                                    |                              |  |  |  |  |
| Si el tope es -1 entonces el cliente no tiene límite                                                                                                    |                              |  |  |  |  |
|                                                                                                    | Guarda                       |  |  |  |  |

### 5.3 Registrar/modificar cliente

Las pantallas de modificar un cliente ya existente y registrar uno nuevo son parecidas y es por eso que se muestran en una misma imagen.

Los campos que están por encima de la barra pueden ser editables por todos los usuarios, mientras que los que están por debajo aunque pueden ser editados por todos para guardar los cambios es necesario que se identifiquen. Al hacer click en guardar pueden pasar que el usuario esté autorizado y el código sea correcto, en cuyo caso se guardan los cambios satisfactoriamente, puede pasar que el usuario no esté autorizado lo cual mostrará un pop-up con el mensaje correspondiente y puede pasar que el usuario esté autorizado y el código ingresado no sea correcto para lo cual también se mostrará un pop-up, en estos dos últimos casos los cambios no se guardarán.

#### 5.4 Ver cliente

| Sistema de Administración de Farmacias                    |                                           |                                             |                                                                 |                |                |  |  |
|-----------------------------------------------------------|-------------------------------------------|---------------------------------------------|-----------------------------------------------------------------|----------------|----------------|--|--|
| Facturación Clientes                                      | s Stock C                                 | Compras Estadísti                           | cas Ajustes                                                     |                |                |  |  |
| Ver Cliente                                               | Ver Cliente Q Ana Fecha: 27/08/2014       |                                             |                                                                 |                |                |  |  |
| Nombre Telefor<br>Ana Perez 215478<br>Ana Martinez 154786 | no 🗢 Celular<br>396 092458<br>5954 091234 | Direccion<br>Roxlo 1234<br>567 Cuareim 5478 | Cédula e-mail<br>1234567 asljhsdflksjd<br>9876543 asljhsdflksjd | If@hotmail.com | Editor cliente |  |  |
| Ana Perez                                                 |                                           |                                             | •••                                                             |                |                |  |  |
| Datos Compras                                             | Cuenta corri                              | ente Productos fav                          | voritos                                                         |                |                |  |  |
| Fecha 🖌                                                   | Total 🗢                                   | Forma de pago                               | Descuento                                                       | Cajero         |                |  |  |
| 25/08/2014                                                | 795                                       | Crédito                                     | 0                                                               | Analia Perez   |                |  |  |
| 23/08/2014                                                | 890                                       | Tarjeta                                     | 0                                                               | Analia Perez   | Detalles       |  |  |
| Cantidad de co                                            | Cantidad de compras 2 TOTAL \$1685        |                                             |                                                                 |                |                |  |  |
|                                                           |                                           |                                             |                                                                 |                | "              |  |  |

| Datos Compras Cuenta corriente Productos favoritos |                                    |  |  |  |
|----------------------------------------------------|------------------------------------|--|--|--|
|                                                    |                                    |  |  |  |
| C.I: 1234567                                       | Cumpleaños: 21 Agosto              |  |  |  |
| Teléfono: 21547896                                 | Celular: 092458751                 |  |  |  |
| R.U.T: -                                           | Razón social: -                    |  |  |  |
| Dirección: Roxlo 1234                              | E-mail: asljhsdflksjdf@hotmail.com |  |  |  |

| Cantidad | ▲ Código      | Nombre        | Precio |   |
|----------|---------------|---------------|--------|---|
| 12       | 1247845962547 | Aspirina      | 50.00  | F |
| ٩        | 7895482457158 | Ventiplus     | 245.00 |   |
| 4        | 547812589645  | Beldent turbo | 12.00  |   |
|          |               |               |        |   |
|          |               |               |        |   |

|   | Datos Compras Cuenta corriente Productos favoritos |           |              |               |                                                         |  |  |
|---|----------------------------------------------------|-----------|--------------|---------------|---------------------------------------------------------|--|--|
| ſ | Pagos                                              | Saldo: \$ | \$ -15       | Fect          | a creación: 20/08/2014 Creador: Analia Perez Tope: 1000 |  |  |
| 1 | Fecha                                              | ▲ Total≑  | Cajero       | Forma de pago | 1                                                       |  |  |
|   | 26/08/20                                           | 4 795     | Analia Perez | Efectivo      | Ingresar nuevo pago                                     |  |  |
|   |                                                    |           |              |               | Monto Forma de pago Efectivo 🛡                          |  |  |
|   |                                                    |           |              |               | Usuario Analia Perez ▼ Código *******                   |  |  |
|   |                                                    |           |              |               | Guardar Imprimir                                        |  |  |

En Ver Clientes se mostrará la lista de todos los clientes registrados, también se puede realizar una búsqueda de un cliente por nombre, documento de identidad, teléfono o celular.

Al seleccionar un cliente de la lista se muestra una barra de pestañas, donde hay una pestaña para datos básicos y de contacto, una de compras, una de cuenta corriente(en caso de tener) y una de los productos favoritos. En la pestaña de cuenta corriente se muestra el saldo de la cuenta, la fecha de creación de la misma, el usuario que la creó y una lista de los pagos realizados por el cliente con su fecha, el monto correspondiente, la forma de pago (Efectivo, Cheque o Tarjeta) y el cajero que recibió el pago.